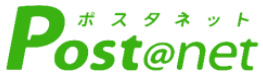

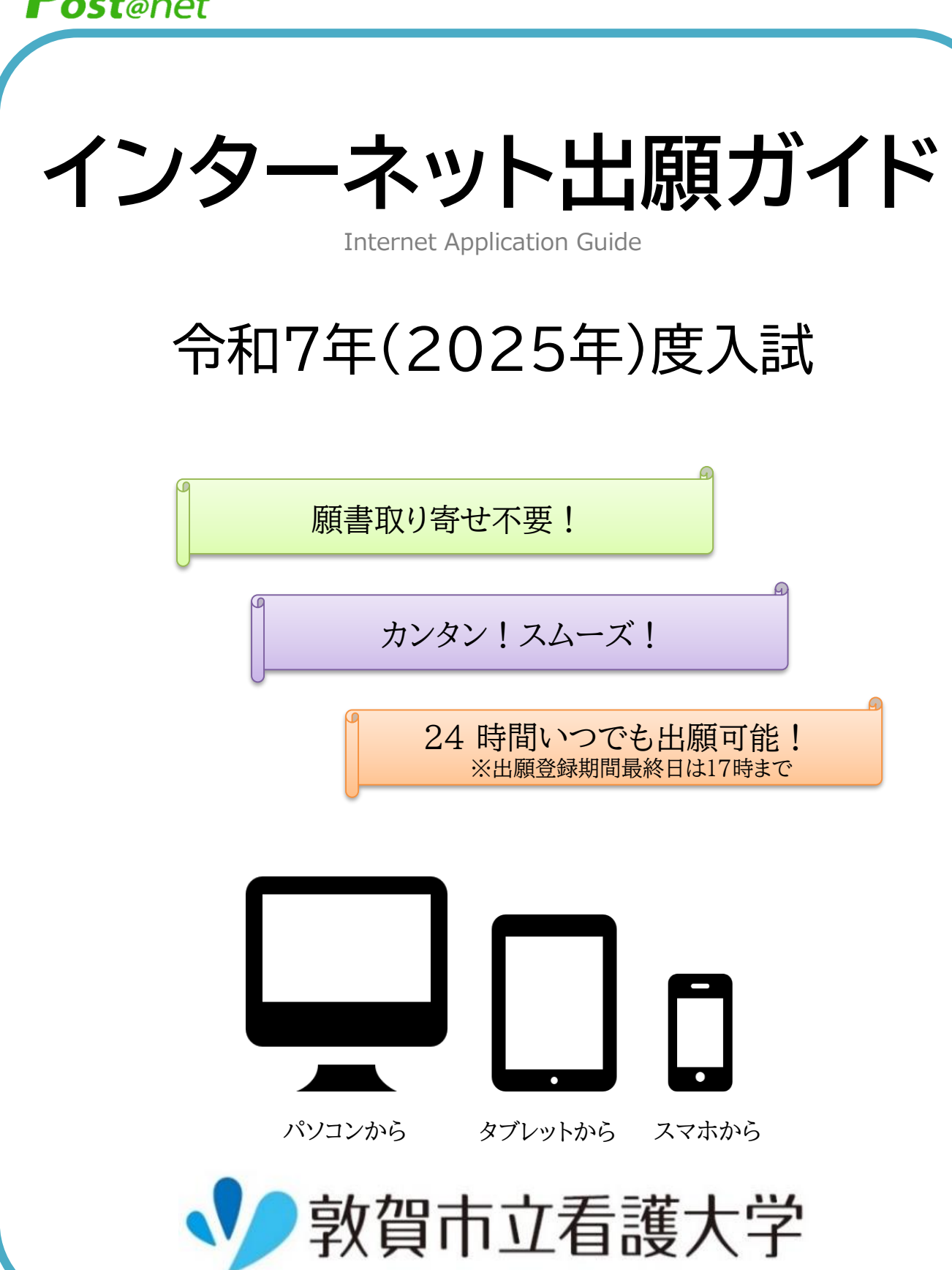

# インターネット出願による出願の流れ

# ※「学生募集要項」も必ず確認してください

### ■必要なインターネットの環境

| パソコン             | Windows: Microsoft Edge(最新バージョン)<br>GoogleChrome(最新バージョン)<br>Firefox(最新バージョン) |  |
|------------------|-------------------------------------------------------------------------------|--|
|                  | MacOS :Safari(最新バージョン)                                                        |  |
| スマートフォン<br>タブレット | Android :12.0以上(Android Chrome最新バージョン)<br>iOS :15.0以上(Safari最新バージョン)          |  |

※ブラウザの設定について

どのウェブブラウザでも、以下の設定を行ってください。

・JavaScriptを有効にする。

・Cookieを有効にする。

※セキュリティソフトをインストールしている場合、インターネット出願が正常に動作しない場合がありますので ご注意ください。セキュリティソフトについては、各メーカーのサポートセンターに問い合わせてください。

#### ※メールアドレスについて

ユーザー登録の際、メールアドレスの入力が必要です。フリーメール(Gmail やYahoo! メールなど)や携帯 電話のアドレスで構いませんが、携帯メールの場合はドメイン(@tsuruga-nu.ac.jp、@postanet.jp)を 受信指定してください。

出願登録完了時・入学検定料支払い完了時に、登録したメールアドレスに確認メールが自動送信されます。

| 入 | 試   | $\square$ | 程 |
|---|-----|-----------|---|
|   | - · | _         | _ |

| 試験区分           | 出願登録期間                                 | 入学検定料<br>支払期限                                          | 出願書類提出期限                    | 試験期日             |
|----------------|----------------------------------------|--------------------------------------------------------|-----------------------------|------------------|
| 一般選抜<br>(前期日程) | 令和7年<br>1月27日(月)                       | 出願登録翌日の<br>23:59まで<br>出願登録期間最終日の<br>振込最終時間は<br>17:00まで | の<br>2月5日(水)<br><u>消印有効</u> | 令和7年<br>2月25日(火) |
| 一般選抜<br>(後期日程) | ~<br>2月5日(水)<br>1 <mark>7:00まで</mark>  |                                                        |                             | 令和7年<br>3月12日(水) |
| 学校推薦型選抜        | 令和6年<br>11月1日(金)                       |                                                        | 令和6年<br>11月8日(金)            | 令和6年             |
| 社会人選抜          | ~<br>11月8日(金)<br>1 <mark>7:00まで</mark> | こなりますので<br>注意してください                                    | 消印有效                        | 11月16日(土)        |

※出願登録期限と出願書類提出期限は同日になります。調査書等、事前に準備の必要な書類がありますので ご留意ください。

※出願は出願期間に①出願登録・②入学検定料の支払い・③出願書類の提出をすることによって完了します。 (①②③のいずれかが行われなかった場合は出願が受け付けられません)

※入学検定料支払いの期限を過ぎた場合、登録した内容での検定料支払いを(コンビニ等で)行うことができなく なります。この場合は、もう一度①から出願手続をやり直してください。

# STEP 1

# 出願に必要な書類などを準備

※出願する入試区分により、必要な書類が異なります。

出願に必要な書類の詳細は、本学ホームページに掲載の「学生募集要項」で確認してください。 発行・準備に時間のかかるものもありますので、早めに準備してください。

| 出願書類                          | 内容·注意事項等                                                                            |  |  |  |
|-------------------------------|-------------------------------------------------------------------------------------|--|--|--|
| 志願票<br>写真票<br>受験票<br>【全区分】    | 入学検定料支払手続き完了後にインターネット出願サイトからダウンロードできます。<br>ページの拡大・縮小はせずにA4サイズで印刷してください。             |  |  |  |
| 写 真<br>【全区分】                  | 最近3か月以内に撮影したもの<br>(縦4cm ×横3cm /正面上半身無帽/背景なし/裏面に氏名を明記)<br>ダウンロードした写真票及び受験票に貼付してください。 |  |  |  |
| 大学入学共通テスト<br>成績請求票<br>【一般選抜】  | ダウンロードした志願票の所定の欄に貼付してください。<br>成績請求票と出願する日程に誤りがないか確認してください。                          |  |  |  |
| 調査書<br>【全区分】                  | 出身学校長が文部科学省所定の様式により作成し、厳封したもの<br>※調査書を提出できない場合は、学生募集要項を確認してください。                    |  |  |  |
| 推薦書<br>【学校推薦型】                | 本学ホームページから様式をダウンロードし、学校長が作成し、厳封したもの                                                 |  |  |  |
| 志望理由書<br>【学校推薦型】<br>【社会人】     | 本学ホームページから様式をダウンロードし、志願者本人が自筆で記入したもの                                                |  |  |  |
| 住民票<br>【学校推薦型】                | 該当者のみ提出してください。<br>※詳細は学生募集要項を確認してください。                                              |  |  |  |
| 履歴書<br>【社会人】                  | 本学ホームページから様式をダウンロードし、志願者本人が自筆で記入したもの                                                |  |  |  |
| 受験票返送用封筒<br>(長形3号封筒)<br>【全区分】 | 入学検定料の支払い完了後にダウンロード可能になる「受験票返送用封筒貼付宛名<br>シート」を貼り付け、410円分の切手を貼ってください。                |  |  |  |
| 出願用封筒<br>(角型2号封筒)<br>【全区分】    | 入学検定料の支払い完了後にダウンロード可能になる「封筒貼付宛名シート」を貼り<br>付け、出願書類1式を「書留速達」で郵送または持参してください。           |  |  |  |

一般選抜「前期日程」、「後期日程」の両方に出願する場合は、日程毎に出願書類を用意し、別々の 封筒で提出してください。

必要書類一覧チェックリスト

※提出前に以下のチェックリストで確認してください。

| 出願書類                          | 一般選抜(前期) | 一般選抜(後期) | 学校推薦型選抜   | 社会人選抜 |
|-------------------------------|----------|----------|-----------|-------|
| 志願票<br>写真票<br>受験票<br>【全区分】    |          |          |           |       |
| 写 真<br>【全区分】                  |          |          |           |       |
| 大学入学共通テス<br>ト成績請求票<br>【一般選抜】  | 国公立前期日程用 | 国公立後期日程用 | _         | _     |
| 調査書<br>【全区分】                  |          |          |           |       |
| ★推薦書<br>【学校推薦型】               |          | _        |           |       |
| ★志望理由書<br>【学校推薦型】<br>【社会人】    | _        | _        |           |       |
| 住民票<br>【学校推薦型】                |          | _        | <br>該当者のみ |       |
| ★履歴書<br>【社会人】                 |          |          |           |       |
| 受験票返送用封筒<br>(長形3号封筒)<br>【全区分】 |          |          |           |       |
| 出願用封筒<br>(角型2号封筒)<br>【全区分】    |          |          |           |       |

★マークの書類は本学所定の様式がありますので、本学ホームページからダウンロードしてください。

### STEP 2

## アカウント作成、出願登録を行う

アカウント作成 下記手順に従ってアカウントの作成をしてください。

①敦賀市立看護大学ホームページにアクセス。 https://tsuruga-nu.ac.jp/
②入試情報ページ内の「インターネット出願」をクリックして 出願ページを開きます。
③Post@netのログイン画面より「新規登録」ボタンをクリック。
④利用規約に同意した後、メールアドレス・パスワードなど 必要項目を入力して「登録」ボタンをクリック。
⑤入力したメールアドレス宛てに、仮登録メールが届きます。
⑥仮登録メールの受信から60分以内にメール本文のリンクを クリックして登録を完了させてください。
⑦ログインの際には、登録したメールアドレスに認証コードが 届きますので、入力しログインしてください。

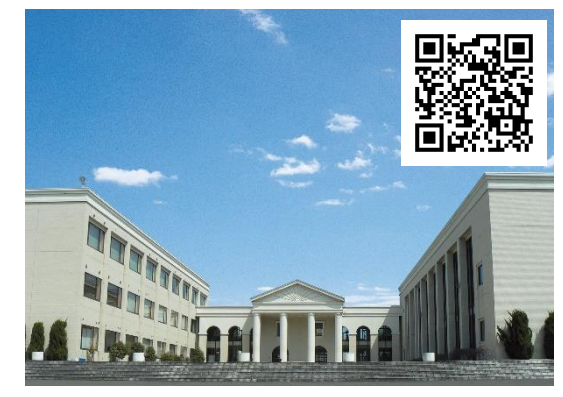

□ログイン 下記手順に従ってログインし、お気に入り学校の登録をしてください。

 ①メールアドレス・パスワードを入力して「ログイン」ボタンをクリックすると、登録したメールアドレスに認証 コードが届きますので、入力しログインしてください。
 ②「学校一覧」から「敦賀市立看護大学」を検索してください。

■出願登録 「出願」ボタンをクリック後、画面の指示に従って登録してください。

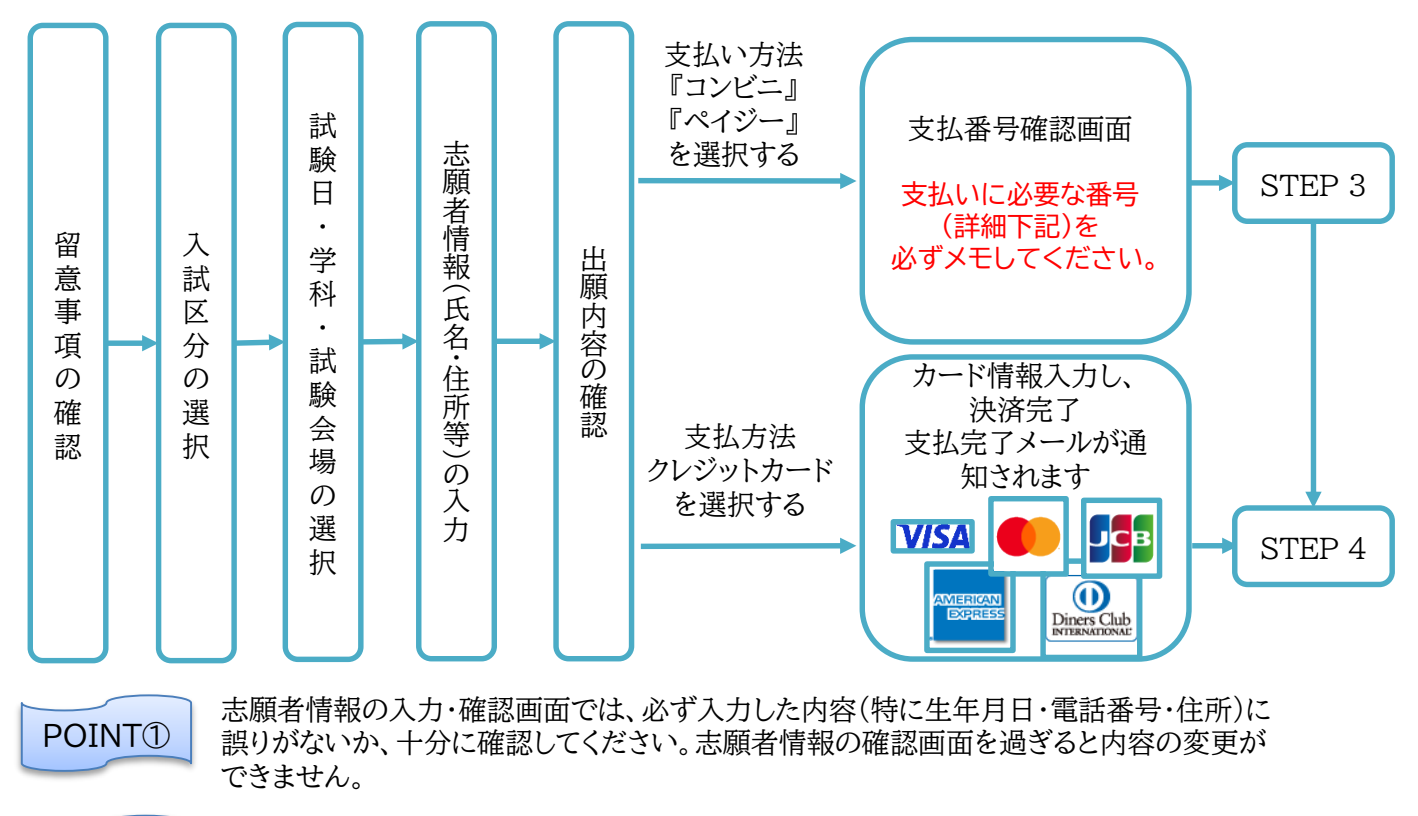

POINT2

支払い方法『コンビニ』『ペイジー』の場合は、支払番号確認に支払いに必要な番号が 表示されます。STEP 3の支払い時に必要ですので必ずメモしてください。

STEP 3 入学検定料を支払う(コンビニ・ペイジーを選択した場合のみ)

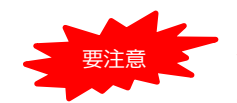

出願登録した翌日の23:59まで(出願登録期限日に出願登録した場合は当日の17:00まで)に、 下記の通り入学検定料をお支払いください。上記の支払い期限を過ぎますと、登録された内容で の入学検定料支払いができなくなります。

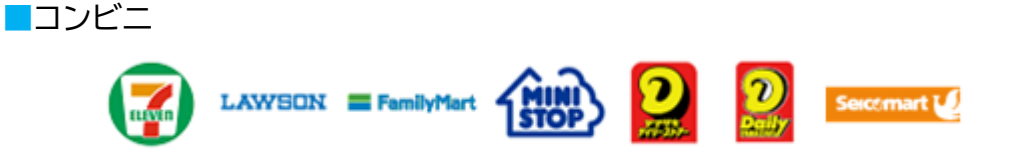

お支払いになるコンビニによって操作方法が異なりますので、「学校一覧」から「敦賀市立看護大学」を検索し、「はじめに」ページにある「検定料のお支払方法について」を参照の上、必要な情報のメモ等をし、支払い期限までに検定料を支払ってください。

■ペイジー(銀行ATM)

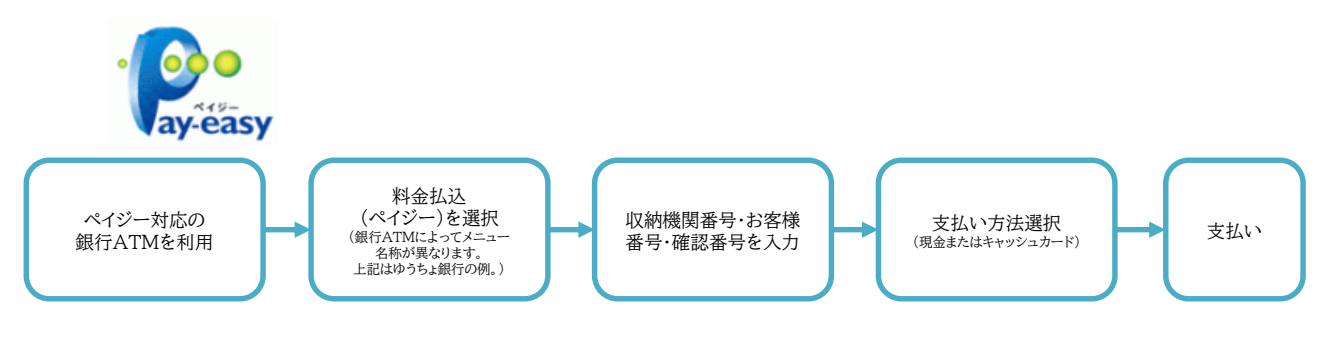

■ペイジー(ネットバンキング)

収納機関番号・お客様番号・確認番号を控え、各自で支払い方法を確認し入学検定料を支払ってください。

■払込手数料

・入学検定料の他に別途、払込手数料が必要です。
 ・ご利用の銀行によって、別途事務手数料が発生する可能性があります。
 ・一度納入した入学検定料は、原則返金しません。
 ・入学検定料支払いの領収書は提出不要です。控えとして保管してください。

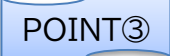

入金が完了すると支払完了メールが通知されますので、必ず、ご確認ください。

STEP 4

Post@netにログインし、「出願内容を確認」よりダウンロードし、印刷する書類

·志願票·受験票·写真票

・受験票返送用封筒貼付宛名シート(点線で切取り、長形3号封筒に貼付けてください)

・出願用封筒貼付宛名シート(点線で切取り、角型2号封筒に貼付けてください)

①Post@netにログインし「出願内容一覧」より敦賀市立看護大学の「出願内容を確認」を選択し「入学志願 票ダウンロード」、「封筒貼付用宛名シートダウンロード」をクリックして、それぞれのPDFファイルをダウン ロードします。

「受験票返送用封筒貼付宛名シート」は、「入学志願票ダウンロード」から印刷できます。

②①のPDFファイルを<u>ページの拡大・縮小はせず</u>に<u>A4</u>で印刷してください。

③印刷した志願票等と、調査書などの必要書類を同封して郵便局窓口から郵送してください。封筒貼付宛名 シートの出力ができない場合は、直接封筒に記入して下さい。 ※郵便番号・住所・氏名を記入して必要書類を書留・速達で郵送して下さい。

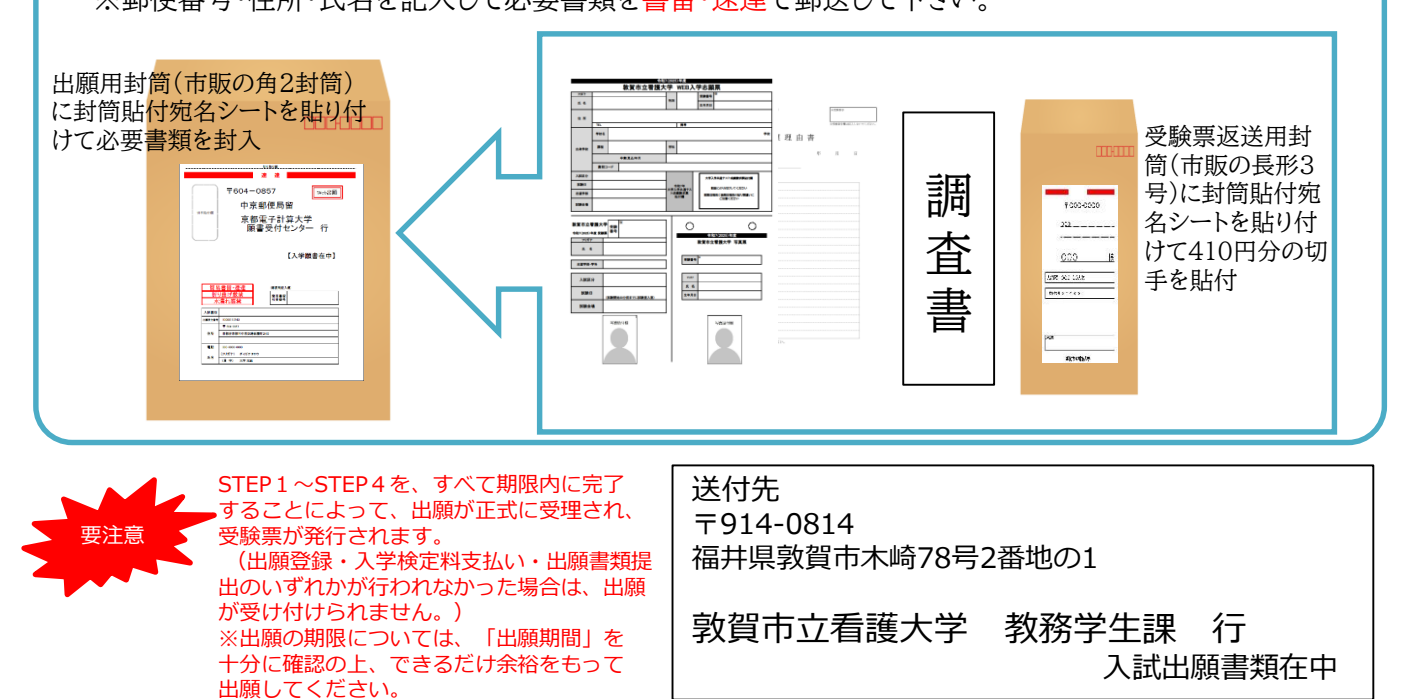

# STEP 5 受験票を受け取る

必要書類の受理と入学検定料入金の確認ができましたら、出願期間終了後に受験番号を付与した受験票が 郵送されます。一般選抜は令和7年2月18日(火)までに、学校推薦型・社会人選抜は令和6年11月13日(水) までに受験票が届かない場合には、教務学生課(電話:0770-20-5540)にご連絡ください。 試験当日は、必ず受験票を持参してください。

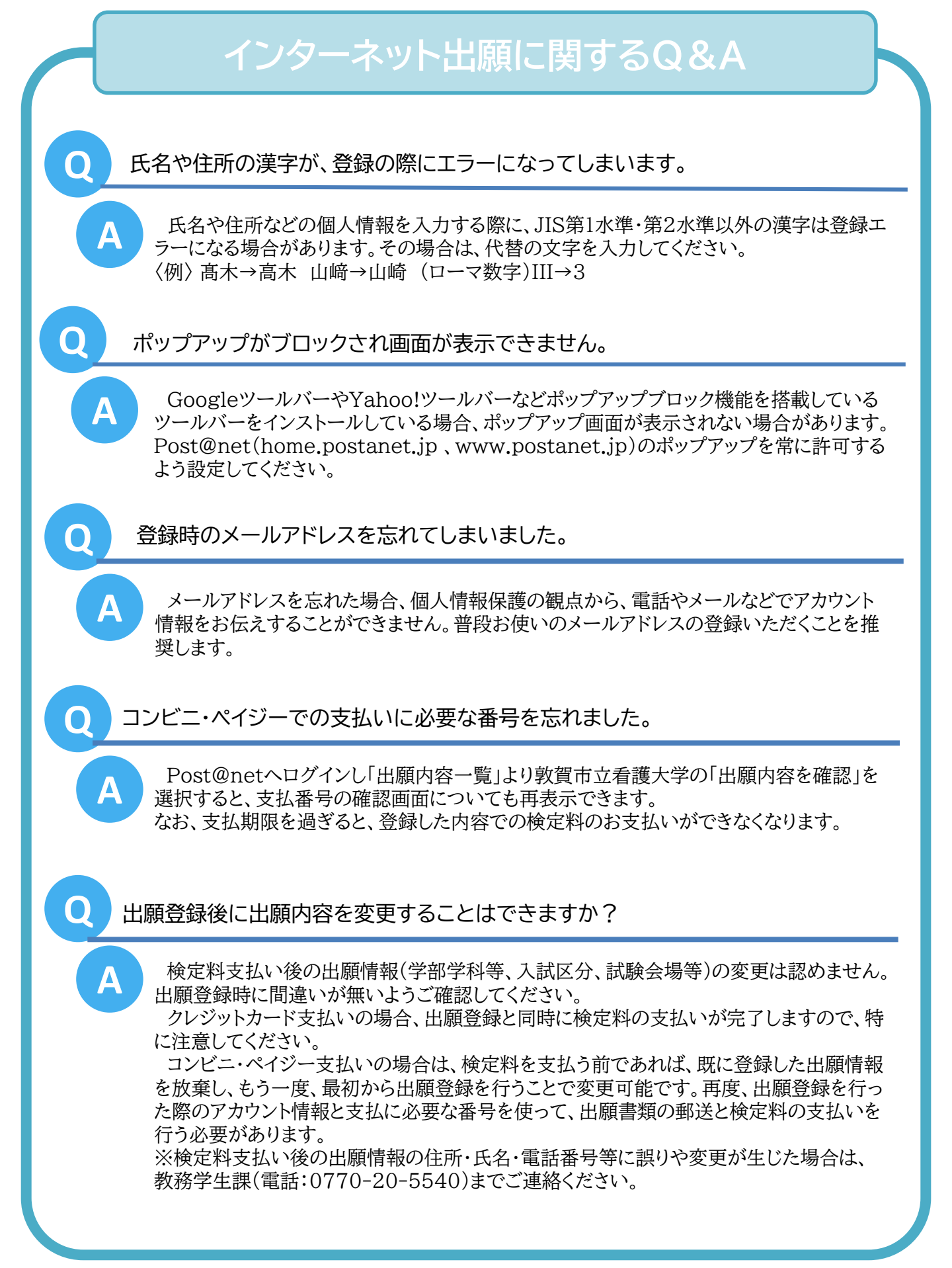